## HƯỚNG DẪN KÝ HỢP ĐỒNG TRỰC TUYẾN TRÊN WEBSITE HOME CREDIT DÀNH CHO KHÁCH HÀNG ĐÃ CÓ TÀI KHOẢN

## <u>Truy câp</u>

Cách 1: Truy cập trang https://online.homecredit.vn/

Cách 2: Truy cập trang https://www.homecredit.vn/ và chọn "Tài khoản trực tuyến"

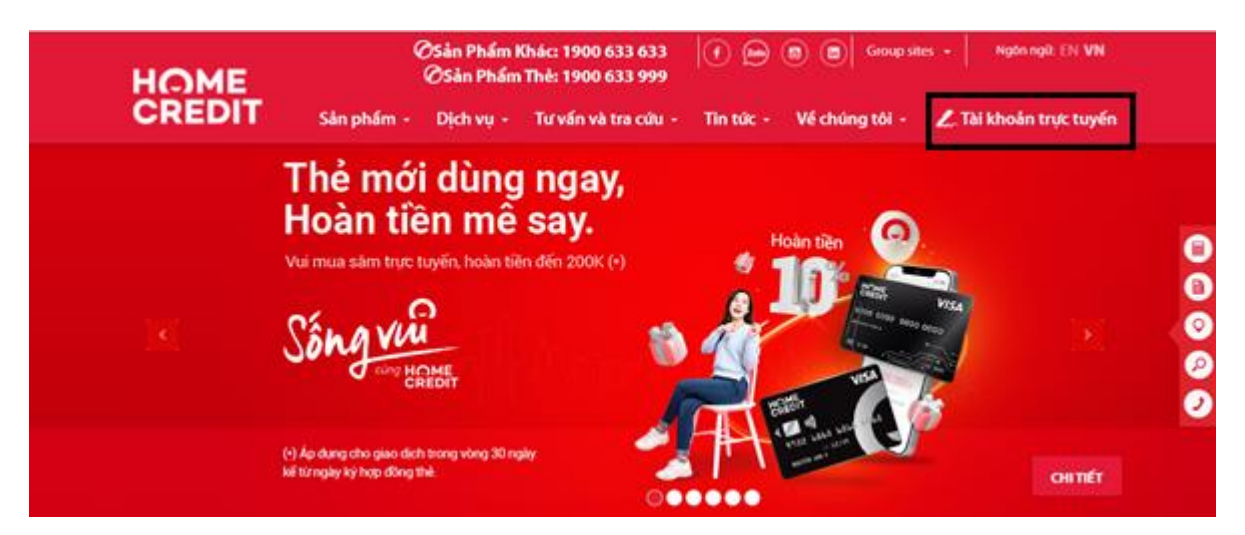

## Bước 1: Đăng nhập

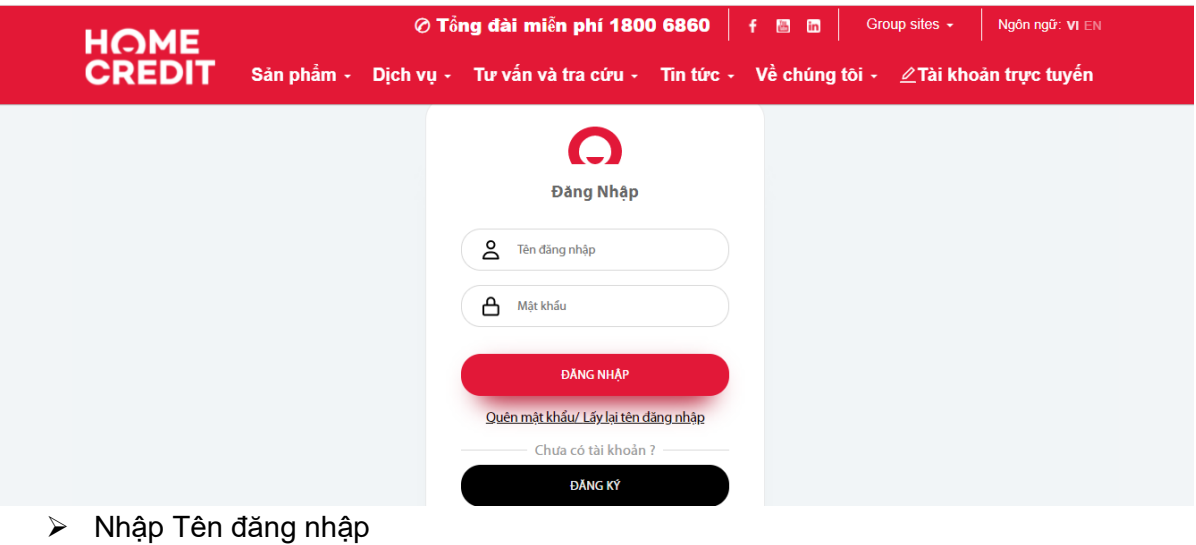

- Nhập Mật khẩu
- Chọn ô "ĐĂNG NHẬP"

Lưu ý: Trong trường hợp Quý Khách quên tên đăng nhập/mật khẩu, vui lòng chọn "Quên mật khẩu/Lấy lại tên đăng nhập" để được hướng dẫn cách thức cài đặt mật khẩu/tên đăng nhập mới.

## Bước 2: Xem chi tiết hợp đồng cần ký

Tại màn hình hiển thị sau khi đăng nhập thành công

Cách 1: Kéo đến mục "**Bạn có x hợp đồng**", chọn hợp đồng cần ký và nhấn "**Xem chi tiết và ký xác nhận**"

| HOME              |                                  | ⊘ Tổng                             | đài miễn phí 1800 6 | 5860 f    | 🔠 in   | Group    | sites 👻                                     | Ngôn ngữ: <b>VI</b> EN                 |
|-------------------|----------------------------------|------------------------------------|---------------------|-----------|--------|----------|---------------------------------------------|----------------------------------------|
| CREDIT            | Sản phẩm -                       | Dịch vụ +                          | Tư vấn và tra cứu 🗸 | Tin tức + | Về chú | ng tôi - | 👤 gtlyl                                     | Amrit Icolq 🔹                          |
| Bạn có 2 hợp đồng |                                  |                                    |                     |           |        |          |                                             |                                        |
| Điện tử           | Số hợp đồng<br><b>4200465358</b> | Số tiền vay<br><b>17,922,000</b> ₫ |                     |           |        |          | Kem chi tiết l<br>Đã k                      | hợp đồng                               |
| Diện tử           | Số hợp đồng<br><b>4200487622</b> | Số tiền vay<br><b>6,142,000</b> ₫  |                     |           |        | Xei      | <mark>n chi tiết và</mark><br>Đã duyệt - đa | <mark>ký xác nhận</mark><br>Ing chờ ký |

Cách 2: Chọn tài khoản ở góc phải màn hình, chọn mục "**Danh sách hợp đồng chờ ký**". Màn hình hiển thị tiếp theo sẽ tương tự ở cách 1.

| HOME                                                                                  | © Tá                                                 | ổng đài miễn phí 1800 (                            | 5860 H  | f 🔠 in   | Group                   | sites 👻    | Ngôn ngữ: <b>VI</b> EN | I         |
|---------------------------------------------------------------------------------------|------------------------------------------------------|----------------------------------------------------|---------|----------|-------------------------|------------|------------------------|-----------|
| CREDIT                                                                                | Sản phẩm + Dịch vụ                                   | । ∗ Tư vấn và tra cứu ∗                            | Tin tức | - Về chi | ing tôi •               | 👤 gtly     | yl Amrit Icolq 🝷       |           |
| Kết quả kiếm tra                                                                      |                                                      |                                                    |         |          |                         | <b>8</b> ( | Danh sách hợp đồn      | ng chờ ký |
|                                                                                       |                                                      |                                                    |         |          |                         | F          | lồ sơ của tôi          |           |
| Rất tiếc chúng tôi chưa tìm<br>Chúng tôi sẽ cập nhật các                              | thấy khoản vay ưu đãi pl<br>ưu đãi thường xuyên và t | hù hợp với Quý khách.<br>hông báo qua ứng dụng khi |         | Т        | ải ứng dụ<br>tiện ích c | 1          | ſhông tin cá nhân      |           |
| co ưu dai kha dụng.                                                                   |                                                      |                                                    |         |          |                         | ب ي        | ựa chọn đổi thông.     | , tin     |
| Trong lúc chờ đợi, Quý khách                                                          | có thể tải ứng dụng và trải n                        | ghiệm các tính năng nỗi bật:                       |         |          |                         | <b>₽</b> € | Diều khoản và điều     | kiện      |
| <ul> <li>Tìm các điểm vay trả góp 0%</li> <li>So sánh giá, tìm điểm bán hà</li> </ul> | ang giá rẻ nhất                                      |                                                    |         |          |                         | 1          | Hướng dẫn bảo mậ       | it        |
| <ul> <li>Các ưu đãi độc quyền dành c</li> </ul>                                       | cho khách hàng sử dụng ứng                           | g dụng Home Credit                                 |         |          |                         | <b>?</b> ⊦ | Hướng dẫn sử dụng      | g         |
|                                                                                       |                                                      |                                                    |         |          |                         | € €        | Dăng xuất              |           |

#### <u>Bước 3: Ký xác nhận</u>

Tại màn hình Tóm tắt khoản vay, chọn "Xem chi tiết và ký xác nhận"

| HOME   |                                                                | ⊘ Tổng đài miễn p                  | hí 1800 6860                          | f           | 📇 in                | Group s  | ites 🗸    | Ngôn ngữ: VI EN |
|--------|----------------------------------------------------------------|------------------------------------|---------------------------------------|-------------|---------------------|----------|-----------|-----------------|
| CREDIT | Sản phẩm + D                                                   | ịch vụ ≁ Tư vấn và t               | ra cứu + Tin                          | tức -       | Về chún             | ng tôi - | 👤 gtlyl A | mrit Icolq 🔹    |
|        | ✓ Hồ sơ thể tín dụng ci                                        | ủa quý khách đã được duyệt. Vi     | ui lòng xem chi tiết ca               | ác điều kho | oản và <b>ký xá</b> | c nhận.  |           |                 |
|        |                                                                | Tóm tắt kh                         | oản vay                               |             |                     |          |           |                 |
|        | Thông tin kh                                                   | lách hàng                          |                                       |             |                     |          |           |                 |
|        | Họ tên khách hàng:<br>Số hợp đồng:                             | gtiyi Amrit Icolqrkb<br>4200487622 | Λ                                     |             | •••.                |          |           |                 |
|        | Thông tin ki                                                   | hoản vay                           | · · · · · · · · · · · · · · · · · · · |             | $\sim$              |          |           |                 |
|        | Số tiền vay:                                                   | 6,142,000 d                        |                                       | Xem chi     | tiết và ký xá       | ic nhận  |           |                 |
|        | Gói bảo hiểm:                                                  | Có                                 |                                       | (           | Cần hỗ trợ?         |          |           |                 |
|        | <ul> <li>1. AN TAM TAI CHINH<br/>Số tiền giải ngân:</li> </ul> | 6.142.000 g                        |                                       |             |                     |          |           |                 |
|        |                                                                |                                    |                                       |             |                     |          |           |                 |

- Kéo đến trang cuối hợp đồng, chọn ô "Tôi đã đọc, hiểu và đồng ý với toàn bộ nội dung của tài liệu trên đây"
- Chọn "Đồng ý và ký xác nhận" để hoàn tất ký xác nhận hợp đồng

|                                                                                                    |                                                                                                    | Ø Tong dai mier                                                                                                    | 1 phi 1800 6860 f                                                                                                    |                                                                                                    | Group sites 🗕 Ngôn                                                                                                    | I NGỮ: <b>VI</b> EN |
|----------------------------------------------------------------------------------------------------|----------------------------------------------------------------------------------------------------|----------------------------------------------------------------------------------------------------|----------------------------------------------------------------------------------------------------|----------------------------------------------------------------------------------------------------|----------------------------------------------------------------------------------------------------|---------------------|
| CREDIT                                                                                                    | Sán phẩm +                                                                                                    | Dịch vụ + Tư vấn v                                                                                                    | và tra cứu ≁ Tin tức ≁                                                                                                    | Về chúng từ                                                                                                    | ôi 👻 👤 gtlyl Amrit le                                                                                                    | colq •              |
| ← Quay lai                                                                                                    |                                                                                                    | * Vui Iòn                                                                                                    | g kéo xuống dưới để ký hợp đồng                                                                                                    |                                                                                                    |                                                                                                    |                     |
| <ul> <li>6.1.2 Chỉ dịnh và thuy đối 5 kém; vịu các Công Ty Bia thuy thuy các Công Ty Bia thuy chiến chiến thiến chiến thiến;</li> <li>6.1 ở Đơn phương đỉnh chủ việt 4.2 Biế Nua Bia thiến cá 6.2.1 Thanh toim đầy đã Thịến 16.2.2 Cán gylĩa vụ theo quy các 3.1 Cáng Ty Bia Hiếm cá 6.3 cán gylĩa vụ theo quy các 3.1 Cáng Ty Bia Hiếm cá 6.3 cán gylĩa vụ theo quy các 3.1 Cáng Ty Bia Hiếm các 3.2 cán gylĩa vụ theo quy các 3.1 Cáng Ty Bia Hiếm các 3.2 cáng thuy các 4.3 Cáng Ty Bia Hiếm các 3.2 cáng thuy các 4.3 Cáng Ty Bia Hiếm các 4.3 cáng thuy các 4.3 Cáng Ty Bia Hiếm các 4.3 cáng thuy các 4.3 cáng thuy các</li></ul> | squoi Thụ Huông với các điều kiện<br>Hiêm tri Tên Thanh Tánh Bao Hi<br>liễm quan của Dơn Biố Hiếm hơu đu<br>liệc thực hiện Đơn' Hợp Đồng Bảo H<br>guậta vụ:<br>Biến Hiêm theo quợy định tại Điểm 4 đ<br>Hịnh tại Quy tác bào hiểm và quy địni<br>uyến:<br>Hiểm cung cập đây đủ, trung thực tế<br>m và kiếm tra bằng mọc ách tảt cả<br>và Nguời Thụ Hương: | dược qui định tại Quy Tắc hào hiểm định<br>m cho Người Vày Thư Hưng:<br>er v chấp thiện bảng via bản của công Ty<br>êm này theo quy định của pháp luật.<br>Dhiện haặt:<br>sông thi liên quan đến việc giao kết và thực<br>đất liệu và thông tin được củag cấp bởi Bên | theo Don bloc hidm.<br>9 2. Bloc Mun Bloc High ream Left coing with v<br>2. Bloc Mun Bloc High ream Left coing with v<br>dengy sy on dhoc kills crica labo mlos habits.<br>9.3. Don Bloc hidds read a bloc has habits.<br>9.4. Don Bloc hidds read a bloc has habits.<br>9.5. Don Bloc Hidm andy call phot lab L 5 Bloc<br>6 5 Don Bloc Hidm duoc call phot Job L 1 5 Bloc<br>6 3 high labo times that makes the start of the laboration<br>9.6. Clear J TS Base Hidm duoc give how Job L 3 Bloc<br>9.6. Clear J TS Base Hidm duog give how Jul 1 3<br>Don hao habits naisy. | iệc ký vào Dơn hào hiểm ni<br>Mua Bảo Hiểm cũng xác ni<br>ởi giả trị pháp lý như nhau.<br>o pháp luật Yét Nam. Mội<br>ở bằm quyên nơi Công Ty<br>to Hiểm hoặc bắt kỳ ai được<br>Tỹ Bảo Hiểm trực tiếp cấp<br>bảo hiểm được thay mặt C | by nghĩa là chấp nhận đã đọc, hiểu và<br>iện rằng minh. Nguời Vuy hiểu số và<br>tranh chấp phải được giải quyết theo<br>Bảo Hiểm có tru sở chính.<br>Côm Tỹ Bảo Hiểm có quyển thi sẽ<br>Dơn bảo hiểm.<br>Dơn bảo hiểm. | -                   |
| Ngày cấp Đơn Bảo Hiến                                                                                                    | n: 23/02/2022 Bê                                                                                                    | a Mua Báo Hiểm / Người Được Bảo                                                                                                    | Hiểm: Chữ ký Ng                                                                                                    | Đại Lý Bảo Hiểm<br>ưới Đại diện (được ủy                                                                                                    | quyền):                                                                                                    |                     |
|                                                                                                    | Ch                                                                                                    | <b>îr ký</b>                                                                                                    | -                                                                                                    | H                                                                                                    |                                                                                                    |                     |
|                                                                                                    |                                                                                                    |                                                                                                    |                                                                                                    | Anastasia Fokina                                                                                                    |                                                                                                    |                     |
|                                                                                                    |                                                                                                    |                                                                                                    |                                                                                                    |                                                                                                    |                                                                                                    |                     |

|                                                                                                    | Sản phẩm - Dịch vụ -                                                                                                    | <ul> <li>Tư vấn và tra cứu</li> </ul>                                                                                                    | - Tin tức - Vê                                                                                                    | è chúng tôi 🖌 👤 gtly                                                                                                    | l Amrit Icolq •                                                                                                    |
|----------------------------------------------------------------------------------------------------|----------------------------------------------------------------------------------------------------|----------------------------------------------------------------------------------------------------|----------------------------------------------------------------------------------------------------|----------------------------------------------------------------------------------------------------|----------------------------------------------------------------------------------------------------|
| ← Quay lại                                                                                                    |                                                                                                    | * Vui lòng kéo xuống (                                                                                                    | lưới đề ký hợp đồng                                                                                                    |                                                                                                    |                                                                                                    |
| Thanh Toán Báo Hiêm nhỏ tiếm hiệu tiến<br>tiến lài và phạt nếu có ở của Ngan<br>đi kiếm, phản vào của vào giảo đáo<br>của Ngaiôt Vào (tiệ) tiêm (trưởng<br>- Tiến Thanh Tiến Bắo Hiểm đư<br>Các Thanh Tiến Bắo Hiểm đư<br>Các Thanh Tiến Bắo Hiếm đư<br>Các Thanh Tiến Bắo Hiếm San Đư<br>Các Thanh Tiến Bắo Hiếm San Đư<br>Các Thanh Tiến Hiệm San Đư<br>Các Thanh vào Hiệm San Đư<br>Các Thếm Hiệm San Đư<br>Các Tiếm San Đư<br>Các Tiếm San Đư<br>Các Tiếm San Đư<br>Các Tiếm San Đư<br>Các Tiếm San Đư<br>Các Tiếm San Đư<br>Các Tiếm San Đư<br>Các Tiếm San Đư<br>Các Tiếm San Đư<br>Các Tiếm San Đứ<br>Các Tiếm San Đứ<br>Các Tiếm San Đứ<br>Các Tiếm San Đứ<br>Các Tiếm San Đứ<br>Các Tiếm San Đứ<br>Các Tiếm San Đứ<br>San Đứ San Đứ<br>Nga Bảo Hiếm, Nguỗi Vày và N | Nm hom ting số dự nư tại thời điểm xây na sự kiện bảo<br>tới Vay tại Dù Lỹ Bảo Hiệm theo hợp đảng tín dụng r<br>thời và được chuyểm trự tếp cho Ngain Vay bác n<br>bên pả được chuyểm trự tếp cho Ngain Vay bác n<br>chuyế nhà chuyế của đản trưng Quy Tác Hảo<br>Mer Man Bảo Hiểm có quyến:<br>Her Man Bảo Hiểm có quyến:<br>Her Man Bảo Hiểm có quyến:<br>ma Tâm Tam Han Hiếm có quyến:<br>quan của Dam Bảo Hiểm nếu được sự chiện thược<br>như chuyến với các điệk kiến được qui định taự Quy<br>quan của Dam Bảo Hiểm nếu được sự chiện thược hiện<br>thực hiện Dawi Hop Dàng Bảo Hiểm nếu hoặc sự đưện<br>đả sự:<br>- Hiểm theo quyến tại Diểm 4 Dam BH này:<br>Thước Đảo Hộng Đảng Hào Hiệm thực hiện<br>được của kho thời các điện thước được điện được<br>ma cung cội đảy đất, trưng thực tông thi biến quan đố<br>Nguyễn Thụ Hưởng: | hiểm (bao gảm ng gặc,<br>mà Don Bao Hiệm này<br>giới thứa kế hợp sing<br>thiếm kế hợp sing<br>thiếm kế hợp sing<br>thiếm kế hợp sing<br>thiếm kế hợp sing<br>thiếm hàn kêm<br>nhợp thường:<br>gián bản của Công Ty<br>gián bản của Công Ty<br>thể nhận luật.<br>n việc giao kết và thực<br>nhợp luộng:<br>gián bản của kết và thực<br>thược của kết và thực<br>thược của kết và thực | minh quyền được thẹ hướng / think ke hơp lệ của Người vay (hàn gốc the hoạng định của nghi vày (hàn gốc the hoạng định của nghi kết nghi thưởng điểo thiểm hoặng điển dùa phan kết vật thướng thưởng thưởng t | <sup>6</sup> (bin gốc hoặc bin sao có công chăng)<br>an sao có công chăng) khi điều khiến phươ<br>về diệt rời - Don thản Hiễm và Quy Tấc Hảo<br>Nghiện và nghện vụ của tác bin khiến hành ng<br>nghện và nghện vụ của tác bin khiến hành đả<br>ngh các quy định của Quy Tấc Hảo Hiến<br>ng dụng các quy định của Quy Tấc Hảo Hiến<br>Hiến chuy của Quy Tấc Hảo Hiến<br>Hiến chuy tác gia thận rằng minh Người Và<br>pháp lý như nhưa,<br>đã Việt Nam, Noị tranh chấp phải được giả<br>ngiên mở (Cang Tỳ Bảo Hiến có tra sở chin<br>nghện thứn ngu cậng Chu Tấc Nam nhỏ<br>nghện thứn ngu cậng chuy Tâng Nghĩ Nghiên mớn vậc<br>nhằm ngu cấng chuy Tâng Nghiên mớn vậc<br>nhằm ngu cấng chuy Tâng Nghiên mớn vậc<br>nhằm ngu cấng chuy Tâng Nghiên mớn vậc<br>nhằm ngu cấng chuy Nghiên nghiên nghiên nghiên thất nghiên nghiên ng | ng tiện tham<br>9 Hiệm Đom<br>18 hàu hôm,<br>khác không<br>m đình kiếm<br>đóc, hiểu và<br>19 hiểu rõ và<br>1 quyết theo<br>h,<br>kệ thư trên |
| Ngày cấp Đơn Bảo Hiếm:                                                                                                    | 23/02/2022 Bên Mua Báo Hiểm                                                                                                    | / Người Được Bảo Hiểm:                                                                                                    | Đại L<br>Chữ ký Người Đạ                                                                                                    | ý Báo Hiểm<br>i diện (được úy quyền):                                                                                                    |                                                                                                    |
|                                                                                                    | <b>600</b>                                                                                                    |                                                                                                    |                                                                                                    | ll                                                                                                    | ļ                                                                                                    |
|                                                                                                    | 🔽 Tôi đã đọc, hiể                                                                                                    | ếu và đồng ý với toàn bộ nội c                                                                                                    | ung của tài liệu trên đây                                                                                                    |                                                                                                    |                                                                                                    |
|                                                                                                    |                                                                                                    | Dầng ý và ký váo ph                                                                                                    | ân                                                                                                    |                                                                                                    |                                                                                                    |

#### Bước 4: Nhập mã xác thực

- Mã xác thực (gồm 6 chữ số) được gửi đến số điện thoại di động khách hàng đã đăng ký với Home Credit lúc làm hợp đồng vay;
- Mã xác thực có hiệu lực trong 5 phút;
- Nếu không nhận được mã xác thực sau 1 phút, vui lòng chọn "Gửi lại mã xác thực" để nhận mã xác thực mới.

| ← Quay lại |                                                                                         |
|------------|-----------------------------------------------------------------------------------------|
|            | Xác Nhận Ký Hợp Đồng                                                                    |
|            | Mã xác thực đã được gửi đến số điện thoại<br>xxxxxx9532 và có hiệu lực trong vòng 04:50 |
| C          | ]                                                                                       |
|            | Quý khách chưa nhận được mã xác thực?<br>Gửi lại mã xác thực                            |
|            | Xác nhận                                                                                |

#### Bước 5: Hoàn thành

> Chọn "Hoàn thành" để hoàn tất ký hợp đồng trực tuyến

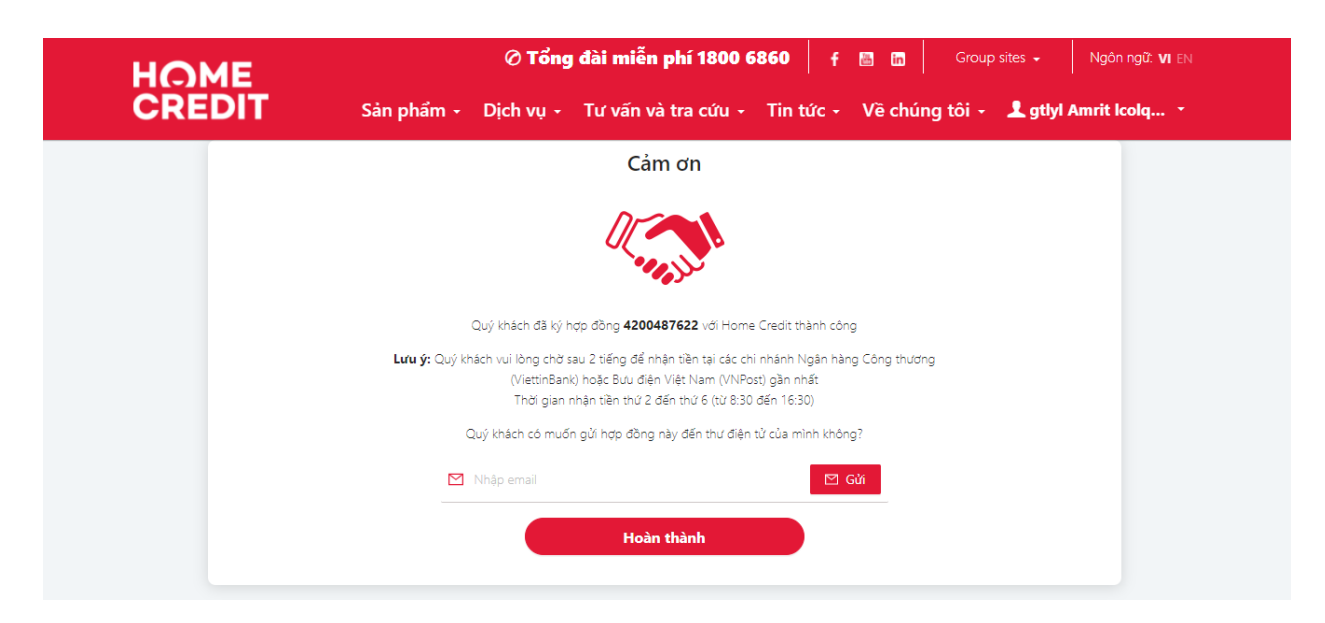

Lưu ý 1: Để nhận bản hợp đồng dưới định dạng PDF, nhập địa chỉ email và chọn "Gửi".

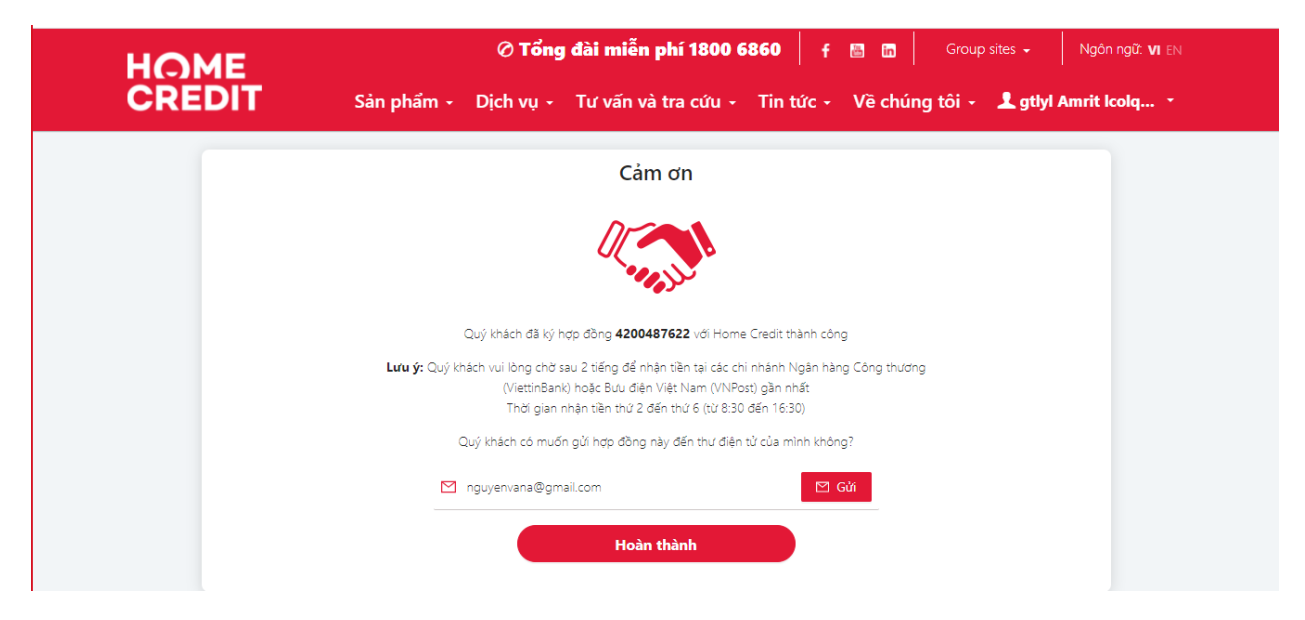

Lưu ý 2: Để xem lại (các) hợp đồng đã ký

Chọn tài khoản ở góc phải màn hình sau đó chọn mục "Hồ sơ của tôi"

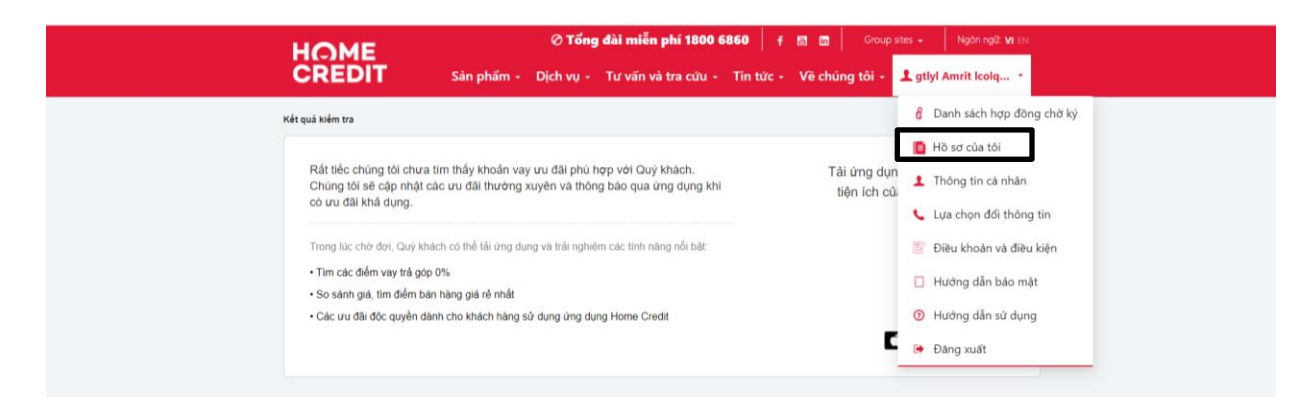

## Tại mục "Bạn có x hợp đồng đã ký", chọn "Xem chi tiết hợp đồng"

|                                 | ⊘ <b>Tổng đài miễn phí 180</b><br>Sản phẩm - Dịch vụ - Tư văn và tra cứu | io 6860   f     Group stes -   Ngón ng2 vi⊡<br>i - Tin tức - Về chúng tối - Lgtyl Amrit kolq |
|---------------------------------|--------------------------------------------------------------------------|----------------------------------------------------------------------------------------------|
| Bạn có 1 Bản đăng ký sử dụng r  | tịch vụ điện tử và thông tin quảng cáo                                   |                                                                                              |
| ۲                               | Bản đãng ký sử dụng dịch vụ điện tử và<br>thông tin quảng cáo            | Xam chi tiết<br>Đã Kỳ                                                                        |
| Bạn có 1 hợp đồng đã ký         |                                                                          |                                                                                              |
|                                 | Số hợp đồng<br>4200465358                                                | Xam chi tiết hợp đông<br>Đã kỳ                                                               |
|                                 |                                                                          |                                                                                              |
|                                 |                                                                          |                                                                                              |
|                                 |                                                                          |                                                                                              |
| Khoản vay của tôi<br>Giới thiệu | Liên hệ Đối tác <b>Chia sê</b><br>Tuyển dụng Tin tức <b>f y m</b>        | Tải ứng dụng trên điện thoại Hây gọi                                                         |

| HOME       | 🧭 Tổng đài miễn phí 1800 6860 🛛 🛉 📓 👩 🛛 Group sites 🗸 🛛 Ngôn ngữ: VI EN                                                                                                    |
|------------|----------------------------------------------------------------------------------------------------|
| CREDIT     | Sản phẩm + Dịch vụ + Tư vấn và tra cứu + Tin tức + Về chúng tôi + 💄 gtlyl Amrit Icolq +                                                                                                    |
| ← Quay lại |                                                                                                    |
|            | HÔNG TY TÀI CHÍNH TNHH MỘT THÀNH VIỀN HOME CREDIT VIỆT NAM         Tầng G, 8 và 10 Tòa nhà Phụ Nữ, Số 20 Nguyễn Đăng Giai, Phường Thảo Điển, Tp. Thủ Đức, TPHCM         Tẻi: (+84 28) 3513 6868       Fax: (+84 28) 3899 1844                                                                                   |
|            | THỔA THUẬN CUNG CẤP THÔNG TIN TÍN DỤNG CHO CÔNG TY THÔNG TIN TÍN DỤNG                                                                                                    |
|            | Căn cứ quy định của Chính phủ về hoạt động cung ứng dịch vụ thông tin tín dụng và các quy định pháp luật khác<br>liên quan, tổ chức tham gia và khách hàng vay cùng thống nhất ký kết văn bán thỏa thuận để thực hiện cung cấp<br>thông tin tín dụng cho công ty thông tin tín dụng với những nội đung như sau: |
|            | 1. Bên A (Khách hàng): gtlyl Amrit leolqrkb                                                                                                    |
|            | Số CMND/CCCD/hộ chiếu: 785103857                                                                                                    |
|            | Địa chi thường trú: 8383 lê quang định, P. Quảng Long, TX. Ba Đồn, Quảng Bình                                                                                                    |
|            | Số diện thoại: 0987469532                                                                                                    |
|            | 2. Bên B (Tổ chức tham gia): Công ty Tài chính TNHH Một thành viên Home Credit Việt Nam                                                                                                    |
|            | Giấy chứng nhận đăng ký doanh nghiệp số 0307672788 cấp lần đầu ngày 05/03/2009; Địa chi trụ sở chính: Tầng                                                                                                    |
|            | Hop đồng đã được ký                                                                                                    |

# HƯỚNG DẪN KÝ HỢP ĐỒNG TRỰC TUYẾN TRÊN ỨNG DỤNG ĐIỆN THOẠI HOME CREDIT DÀNH CHO KHÁCH HÀNG ĐÃ CÓ TÀI KHOẢN

## Truy câp ứng dụng Home Credit Viet Nam

Chọn "Tôi đã có tài khoản"

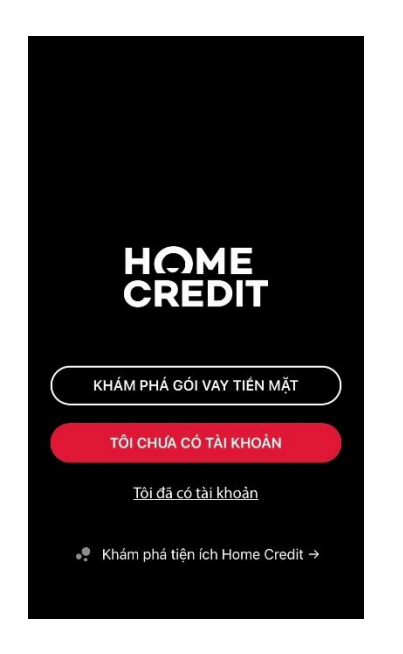

#### Bước 1: Đăng nhập

- Nhập Tên đăng nhập
- Nhập Mật khẩu
- Chọn ô "ĐĂNG NHẬP"

Lưu ý: Trong trường hợp Quý Khách quên tên đăng nhập/mật khẩu, vui lòng chọn "Quên mật khẩu/Tên đăng nhập" để được hướng dẫn cách thức cài đặt mật khẩu/tên đăng nhập mới.

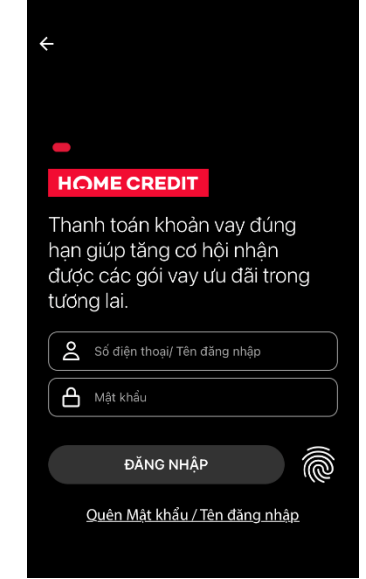

#### Bước 2: Xem chi tiết hợp đồng cần ký

> Tại màn hình hiển thị sau khi đăng nhập thành công

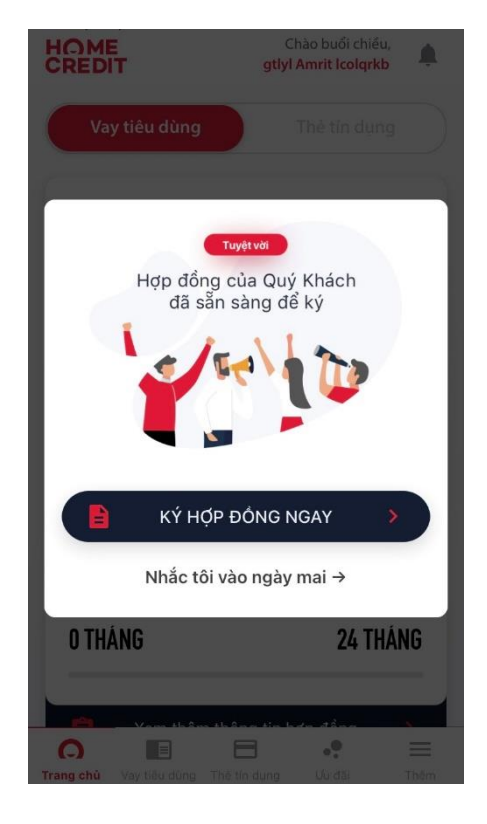

#### Cách 1: Chọn "KÝ HỢP ĐỒNG NGAY"

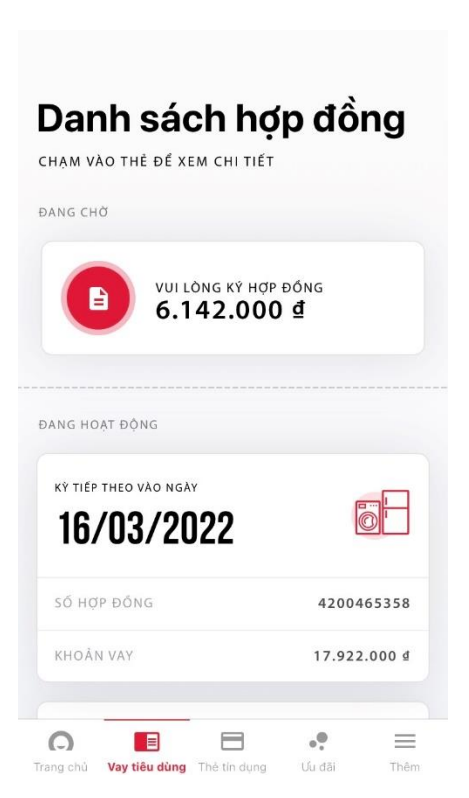

Cách 2: Chọn mục "**Vay tiêu dùng**" và chọn hợp đồng cần ký

Tại màn hình Tóm lược hợp đồng, chọn "XEM CHI TIẾT & XÁC NHẬN"
Tóm lược hợp đồng
Tóm lược hợp đồng

| gtlyl Amrit Icolqrkb          | 3ên vay                       |
|-------------------------------|-------------------------------|
| 4200488008                    | Số hợp đồng                   |
| 6.142.000 ₫                   | Tổng giá trị khoản vay        |
| )3/2022 - 23/12/2022          | Thời hạn vay 23/              |
| 10                            | Tổng số kỳ trả góp            |
| 744.000 ₫                     | Số tiền trả góp<br>hàng tháng |
| Đã duyệt - Đang chờ ký        | Trạng thái hợp đồng           |
| AN TÂM TÀI CHÍNH<br>292.000 ₫ | Bảo hiểm                      |

#### Bước 3: Ký xác nhận

- Kéo đến trang cuối hợp đồng, chọn "Tôi đã đọc, hiểu và đồng ý với toàn bộ nội dung của các tài liệu trên đây"
- > Chọn "Đồng ý và ký xác nhận" để hoàn tất ký xác nhận hợp đồng

| ÷                                                                                                    | Chi Tiết Hợp Đồng                                                                                                    | ← c                                                                                                    | hi Tiêt Hợp Đông                                                                                                    |
|----------------------------------------------------------------------------------------------------|----------------------------------------------------------------------------------------------------|----------------------------------------------------------------------------------------------------|----------------------------------------------------------------------------------------------------|
|                                                                                                    | TV TẢI CHÍNH TNHH MỘT THÀNH VIỀN HOME CREDIT VIỆT NAM                                                                                                    |                                                                                                    | CHÍNH TNHH MỘT THÀNH VIÊN HOME CREDIT VIỆT NAM                                                                                                    |
| CREDIT The C                                                                                                    | 8 và 10 Tóa nhà Phụ Nũ, Số 20 Nguyễn Đăng Giai, Phường Thao Điền, Tp. Thá Đức, TPHCM<br>4 28) 3513 6868 Fax: (+84 28) 3899 1844 Website: www.henneredit.vn                                                                                                    | CREDIT Tag G, 8 va 10 T<br>Tel: (+84 28) 3512                                                                                                    | ôu nhà Phụ Nữ, Số 20 Nguyễn Đảng Giai, Phướng Thảo Điền, Tp. Thủ Đức, TPHCM<br>5888 Fax: (+84-28) 3899 1844 Websin: www.homecredit.vn                                                                                                    |
| THỎA THUẬN CUNG C                                                                                                    | ẢP THÔNG TIN TÍN DỤNG CHO CÔNG TY THÔNG TIN TÍN DỤNG                                                                                                    | THỎA THUẬN CUNG CẤP THỂ                                                                                                    | ÔNG TIN TÍN ĐỤNG CHO CÔNG TY THÔNG TIN TÍN ĐỤNG                                                                                                    |
| Cân cử quy định của Chính<br>liên quan, tổ chức tham gia<br>thông tin tin dụng cho cônj                                       | phú về hoạt động cung ứng dịch vụ thông tin tín dụng và các quy định pháp luật khác<br>và khách hàng vay công thông nhất kỳ kếv văn bàn thôa thuận để thực hiện cung cấp<br>tự thông tin tín dụng với nhậng nộ dụng như sua:                                    | Cân cử quy định của Chính phủ về l<br>liên quan, tổ chức tham gia và khác<br>thông tin tin dụng cho công ty thôn                                       | hoạt động cung ứng dịch vụ thông tin tin dụng và các quy định pháp luật kh<br>h hàng vay cùng thông nhất ký kết văn bản thôa thuận đề thực hiện cung ci<br>g tin tin dụng với những nội dụng như sau:                                                 |
| 1. Bên A (Khách hàng): g                                                                                                    | tlyl Amrit leolgrkb                                                                                                    | I. Bên A (Khách hàng): gtlyl Amr                                                                                                    | it leolqrkb                                                                                                    |
| Số CMND/CCCD/hộ chiếu                                                                                                    | : 785103857                                                                                                    | Số CMND/CCCD/hộ chiếu: 785103                                                                                                    | 857                                                                                                    |
| Địa chi thường trù: 8383 lê                                                                                                   | quang dịnh, P. Quang Long, TX. Ba Đồn, Quang Binh                                                                                                    | Địa chi thường trù: 8383 lê quang đị                                                                                                    | inh, P. Quảng Long, TX. Ba Đồn, Quảng Bình                                                                                                    |
| Số điện thoại: 0987469532                                                                                                    |                                                                                                    | Số điện thoại: 0987469532                                                                                                    |                                                                                                    |
| 2. Bên B (Tổ chức tham gi                                                                                                    | a): Công ty Tài chính TNHH Một thành viên Home Credit Việt Nam                                                                                                    | 2. Bên B (Tổ chức tham gia): Công                                                                                                    | g ty Tài chính TNHH Một thành viên Home Credit Việt Nam                                                                                                    |
| Giảy chứng nhận đảng ký c<br>G, 8 và 10 Tòa nhà Phụ N<br>diện theo pháp luật: Annic                                           | loanh nghiệp số 0307672788 cấp lần dầu ngày 05:03/2009; Địa chi trụ sở chính: Tầng<br>ử, Số 20 Nguyễn Đảng Giai, Phường Thao Điền, TP. Thú Đức, TPHCM; Người đại<br>Maria Witschard.                                                                            | Giấy chứng nhận đăng kỷ doanh ng<br>G, 8 và 10 Tòa nhà Phụ Nừ, Số 20<br>điện theo pháp luật: Annica Maria                                              | hiệp số 0307672788 cấp lần đầu ngày 05:03/2009; Địa chi trụ sở chính: Tấn<br>• Nguyễn Đăng Giai, Phường Thao Điền, TP. Thủ Đức, TPHCM; Người đ<br>Witschard.                                                                                          |
| 2 Nai duna thin thuân ch                                                                                                    |                                                                                                    | 3. Nội dung thôa thuận gồm:                                                                                                    |                                                                                                    |
| <ul> <li>a) Bên A đồng ý cho Bên B<br/>tác") mà Bên B đang là tổ</li> </ul>                                                   | <br>cong cấp thông tin tin dụng của Bên A tại Bên B cho công ty thông tin tin dụng ("Đối<br>chức tham gia (hoặc dự kiến là tổ chức tham gia) và Bên B được nhận lại thông tin từ                                                                                | <ul> <li>a) Bên A đồng ý cho Bên B cung cấp<br/>tặc") mà Bên B đang là tổ chức that<br/>Đối tác.</li> </ul>                                            | p thông tin tin dụng của Bên A tại Bên B cho công ty thông tin tin dụng ("Đơ<br>m gia (hoặc dự kiến là tổ chức tham gia) và Bên B được nhận lại thông tin t                                                                                           |
| b) Bên B có trách nhiệm th<br>Bên B xem xét phủ hợp):<br>- Tại thời điểm kỳ kết văn b<br>Công Ty Cổ Phần Thông T<br>năm 2007. | ông bio với Bên A thông tin về Đối tác tại điểm a khoản mày thống phương thức đo<br>án này, Đối tác là:<br>in Tin Dụng Việt Nam; Giảy CNDKDN số 0102547296 cáp tần dầu ngày 27 tháng 11                                                                         | b) Bên B có trách nhiệm thông bảo<br>Bên B sem sét phủ hợp):<br>- Tại thời điểm kỷ kết văn bản này, I<br>Công Ty Cổ Phân Thông Tin Tin Di<br>năm 2007. | với Bên A thông tin về Đối tác tại điểm a khoản này (bằng phương thức đ<br>Sải tác th:<br>mg Việt Nam; Giấy CNDKDN số 0102547296 cấp lần đầu ngày 27 tháng 1                                                                                          |
| <ul> <li>Trong thời hạn tối đa 10 r<br/>mới.</li> </ul>                                                                       | ngày làm việc, kể từ ngày Bên B cam kết cung cấp thông tin tin dụng với một Đối tác                                                                                                    | <ul> <li>Trong thời hạn tôi đa 10 ngày làm<br/>mới.</li> </ul>                                                                                         | việc, kẻ từ ngày Bên B cam kết cung cấp thông tin tin dụng với một Đôi tả                                                                                                    |
| c) Nội dung thông tin tín dụ<br>cụ thể theo thòa thuận của I<br>B cho Đối tác: Đối tác chỉ ở                                  | ng được cung cấp ("Thông tin"): tất cả các thông tin tin dựng của Bên A tại Bên B và<br>Ben B và Đôi tác ("Thôn thuận"). Việc thực hiện cung cấp thông tin tin dụng của Bên<br>Hượs sử dụng Thống tin theo Thôn thượa, đản bảo khiến bên với quỹ chính bản bải. | c) Nội dung thông tin tin dụng được<br>cụ thể theo thóa thuận của Bên B và<br>B cho Đổi tác : Đối tác chỉ được sử đ                                    | cung cấp ( <b>"Thông tin"</b> ): tắt cả các thông tin tin dụng của Bên A tại Bên B v<br>Đồi tác ( <b>"Thôn thuận"</b> ). Việc thực hiện cung cấp thông tin tin dụng của Bể<br>lụng Thông tin theo Thóa thuận, đảm báo phủ hợp với quy định pháp luật. |
| <li>d) Khi Đối tác (tại điểm b)<br/>của Bên A cho Đối tác và l<br/>Chính phủ về hoạt động cu</li>                             | khoản này) bị thu hồi Giảy chứng nhận, Bên B sẽ ngông cung cấp thông tin tin dụng<br>Đền A đặng ý thông tin tín dụng của Đền A tại Đối tác được xử lý theo quy định của<br>ng ứng đền vậ thự động tin tín dụng.                                                 | d) Khi Đối tác (tại điểm b khoản nă<br>của Bên A cho Đối tác và Bên A để<br>Chính phủ về hoạt động cung ứng đ                                          | y) bị thu hồi Giảy chứng nhận, Bên B sẽ ngừng cung cấp thông tin tin dụn<br>ông ý thông tin tin dụng của Bên A tại Đồi tác được xử lý theo quy định củ<br>lịch vụ thông tin tin dụng.                                                                 |
| Bên B có trách nhiệm thôn                                                                                                    | g bảo với Bên A về việc xử lý thông tin tin dụng của Bên A trong thời hạn tối đa 10                                                                                                    | Bên B có trách nhiệm thông bảo vớ<br>ngày làm việc, kể từ ngày Bên B                                                                                   | i Bên A về việc xử lý thông tin tin dụng của Bên A trong thời hạn tối đa l<br>nhận được thông bảo của Đối tác về phương án xử lý thông tin tin dụn                                                                                                    |
| Bản đăng ký này được ký th<br>ký cho đến khi bị chẩm dứt                                                                      | Ben 8 minu duộc thông các của Đôi tác về phương án xá tỷ thông tín đá dụng,<br>dông qua phương tính đến tử, Các bên đồng ý Thôa thuận này sẽ có hiệu lực từ ngày<br>bởi các Bên bằng văn bản.                                                                   | Bản đảng ký này được ký thống qua<br>ký cho đến khi bị chấm dứt bởi các Đ                                                                              | phương tiện điện tử. Các bên đỗng ỹ Thóa thuận này sẽ có hiệu lực từ ngày<br>Bên bằng văn bán.                                                                                                    |
| ihách hàng                                                                                                    | Đại điện Công ty Tài chính TNHH MTV                                                                                                    | Khách hàng                                                                                                    | Đại diện Công ty Tài chính TNHH MTV                                                                                                    |
| Tôi<br>nội                                                                                                    | đã đọc, hiểu và đồng ý với toàn bộ<br>dung của các tài liệu trên đây                                                                                                    | Tôi đã ở<br>nội dur                                                                                                    | đọc, hiểu và đồng ý với toàn bộ<br>ng của các tài liệu trên đây                                                                                                    |
|                                                                                                    | È XEM CHI TIẾT & XÁC NHẬN                                                                                                    | See XE                                                                                                    | EM CHI TIẾT & XÁC NHẬN                                                                                                    |

#### Bước 4: Nhập mã xác thực và Hoàn thành

- Mã xác thực (gồm 6 chữ số) được gửi đến số điện thoại di động khách hàng đã đăng ký với Home Credit lúc làm hợp đồng vay;
- Mã xác thực có hiệu lực trong 5 phút;
- Nếu không nhận được mã xác thực sau 1 phút, vui lòng chọn "Gửi lại mã xác thực" để nhận mã xác thực mới.

| ←<br>Ký hợp đồng                                  | ←<br>Ký hợp đồng                                 |
|---------------------------------------------------|--------------------------------------------------|
| Mã xác thực được gửi đến số điện thoại xxxxxx9532 | Mã xác thực được gửi đến số điện thoại xxxxx9532 |
| Nhập mã xác thực                                  | Nhập mã xác thực                                 |
|                                                   | 00000                                            |
| Mã sẽ có hiệu lực trong 04:54                     | Mã sẽ có hiệu lực trong 04:41                    |
| VUI LÒNG NHẬP MÃ                                  | тіе́р тџс                                        |
|                                                   |                                                  |
|                                                   |                                                  |
|                                                   |                                                  |
|                                                   |                                                  |

#### Hoàn tất ký hợp đồng trực tuyến

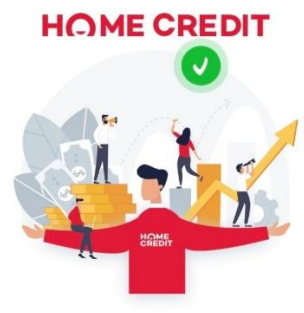

#### Chúc mừng!

Hợp đồng số **4200488008** đã ký thành công. Quý khách vui lòng chờ nhận tiền theo kênh giải ngân đã đãng ký

#### Nhận tiền mặt:

Quý khách vui lòng chờ sau 2 tiếng, mang theo số hợp đồng và chứng minh nhân dân để nhận tiền tại các chi nhánh NH Công thương (VietinBank), NH NT&PT Nông thôn (Agribank), NH Hàng hải Việt Nam (Maritime) hoặc Bưu điện Việt Nam (VNPost) gần nhất trong giờ

TRỞ VỀ TRANG CHÍNH

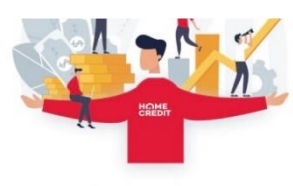

Chúc mừng!

Hợp đồng số **4200488008** đã ký thành công. Quý khách vui lòng chờ nhận tiền theo kênh giải ngân đã đằng ký

#### Nhận tiền mặt:

Quý khách vui lòng chờ sau 2 tiếng, mang theo số hợp đồng và chứng minh nhân dân để nhận tiến tại các chi nhánh NH Công thương (VietinBank), NH NT&PT Nông thôn (Agribank), NH Hàng hải Việt Nam (Maritime) hoặc Bưu điện Việt Nam (VNPost) gần nhất trong giờ làm việc

Nhận tiền qua ví MoMo/Tài khoản ngân hàng: Số tiền vay sẽ được chuyển vào tài khoản Quý khách cung cấp. Vui lòng kiểm tra tài khoản và liên hệ với chúng tôi nếu Quý khách không nhận được tiền sau 24 tiếng

TRỞ VỀ TRANG CHÍNH

**Lưu ý 1:** Nếu Quý Khách cần xem lại (các) hợp đồng đã ký – áp dụng cho hệ điều hành Android:

- > Chọn mục "Vay tiêu dùng" hoặc "Thẻ tín dụng"
- Chọn Hợp đồng cần xem
- Chọn "Xem hợp đồng vay"

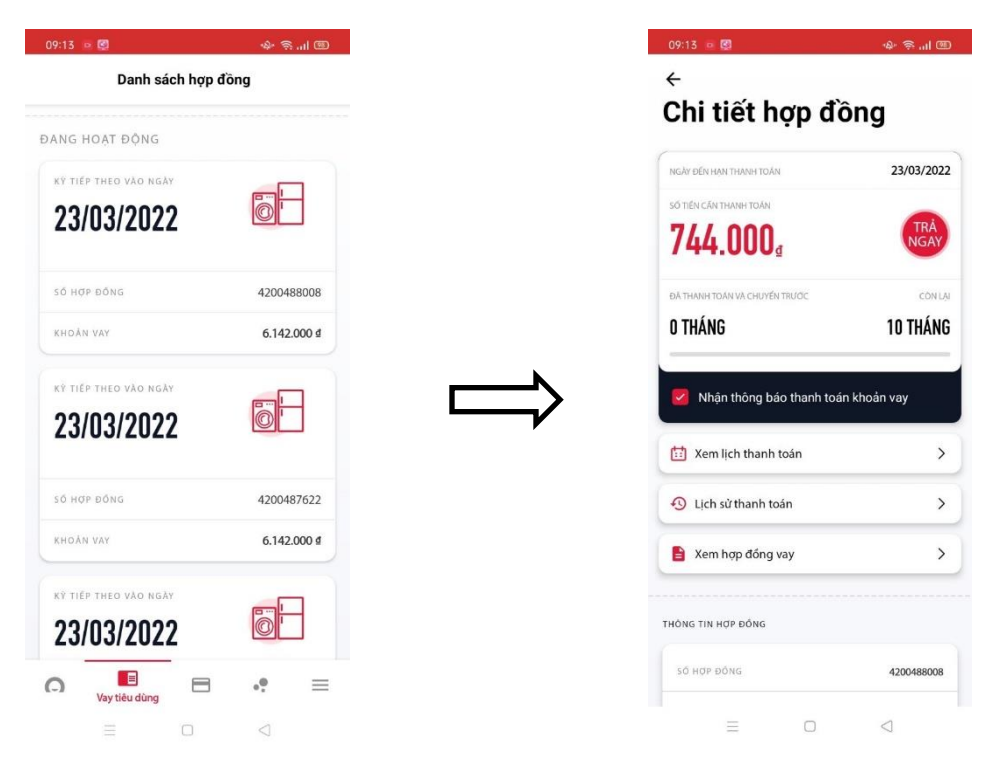

Lưu ý 2: Nếu Quý Khách cần xem lại (các) hợp đồng đã ký – áp dụng cho hệ điều hành iOS:

- > Truy cập vào Webite: https://www.homecredit.vn/
- Đăng nhập vào tài khoản tại mục "Tài khoản trực tuyến"
- Chọn tài khoản ở góc phải màn hình sau đó chọn mục "Hồ sơ của tôi"

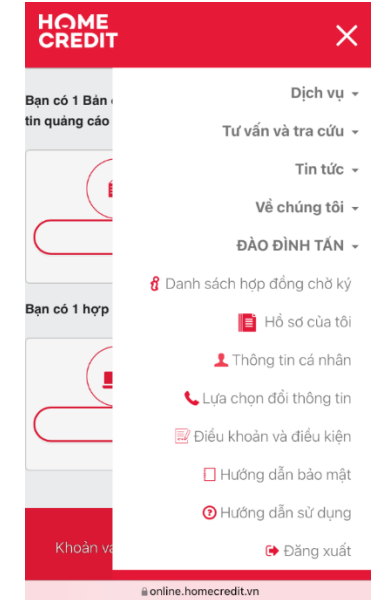

Tại mục "Bạn có x hợp đồng đã ký", chọn "Xem chi tiết hợp đồng"

| <ul> <li>áng ký sử dụng dịch vụ điện từ và thông</li> <li>Bán đăng ký sử dụng dịch vụ điện từ và thông tin quảng cáo</li> <li>Xem chi tiết</li> <li>Dã ký</li> <li>Số hợp đồng</li> <li>Xem chi tiết hợp đồng</li> <li>Dã ký</li> </ul> |                                                                                                    | HOME<br>CREDIT                                                                                                    |
|----------------------------------------------------------------------------------------------------|----------------------------------------------------------------------------------------------------|----------------------------------------------------------------------------------------------------|
|                                                                                                    | có 1 Bản đăng ký sử dụng dịch vụ điện tử và thông<br>nàng cáo<br>Bản đăng ký sử dụng dịch<br>vụ điện tử và thông tin<br>quàng cáo<br>Xem chi tiết<br>Đã ký<br>có 1 hợp đồng đã ký<br>Số hợp đồng<br>Xem chi tiết hợp đồng<br>Đã ký | <image/> <section-header><section-header><section-header><section-header><section-header><section-header><section-header><section-header><section-header><text><text><text><text><text><text><text><text><text></text></text></text></text></text></text></text></text></text></section-header></section-header></section-header></section-header></section-header></section-header></section-header></section-header></section-header> |